# 报名填报信息

(2月18日9:00-3月11日18:00)

报名时,须由本队队长进行网上填报,系统将默认第一 位队员为本队队长,3位队员的填写排序为最终获奖证书姓 名排序,姓名须认真核对。请各位队长认真负责填写。填报 信息如下:

1.参赛学校:填写学校全称。

2.参赛赛区:选择学校所在的赛区(如"北京赛区")。
 各赛区覆盖省份(见大赛通知中附件1)。

3. 参赛信息:

①组别。选择对应的"本科生组"或"研究生组";

②参赛队员信息。包括:姓名、所在院系、年级、专业、 手机号码、邮箱。

以上信息均为必填项(最终以系统显示为准),需在3 月11日18:00前完成填报。

# 报名操作流程

本届大赛报名环节可通过**官网的 PC 网页**或 H5 网页进行 注册报名

<u>注意:以下图片均为系统调试期间截图,图中文字及时</u> 间以登录报名时实际显示为准。

第一步: 官网注册报名。(已有账号可直接登录报名)

各参赛队队长,进入全国大学生统计建模大赛官网平台 http://tjimds.ai-learning.net。

报名入口可选择电脑网页报名或手机网页报名

### 1、 电脑端报名:

PC 端报名入口: 点击首页"报名登录"按钮可进入到报 名系统。如下图

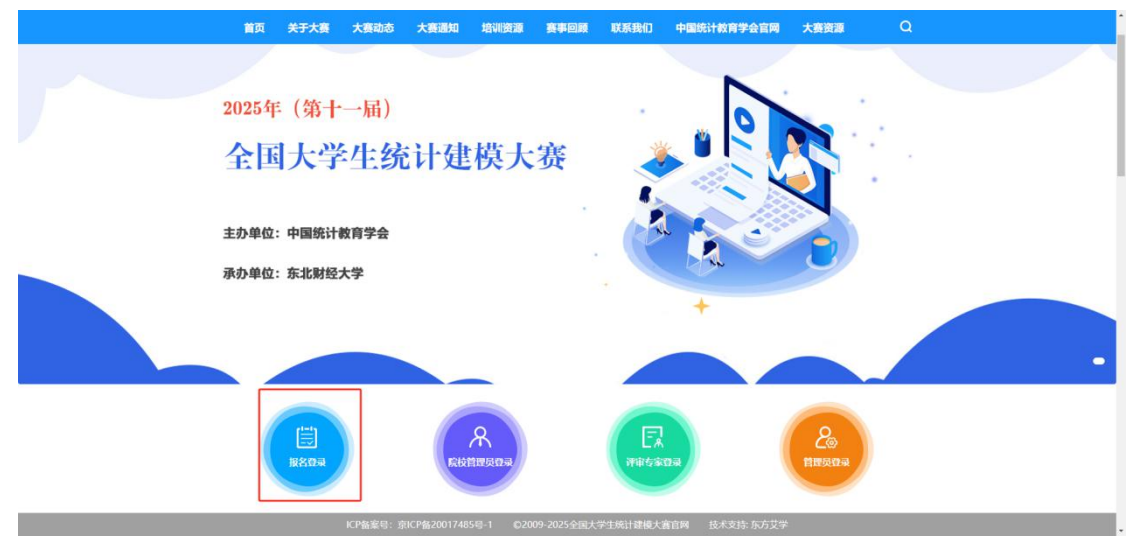

| 儿赛   | 学科竞赛云平台    | È            |             |
|------|------------|--------------|-------------|
| 2405 | 17-        | 账号密码         | 登录          |
| Y    | - A-       | A 请输入用户账号    |             |
|      | <b>D</b> ' | 品 请输入密码      | beel        |
|      |            | 魚 报名人员       | ~           |
|      |            | ③请输入验证码      | bret        |
|      | ¥          | 立即注册         | 忘记密码        |
|      | E          | 登录           |             |
|      |            | 其他登录方式       |             |
|      |            | 北京东方艾学信息技术有限 | 责任公司 提供技术支持 |

首次参赛注册的,由参赛队长进行系统注册。需点击"立 即注册"进入注册页面,按提示完成注册,注册时的手机号 即为登录用户账号。(已注册过的参赛者无需重复注册)

| 儿赛                                                                                                    | 学科竞赛云平台                 |
|----------------------------------------------------------------------------------------------------|-------------------------|
| 2405                                                                                                    | 用户注册                    |
|                                                                                                    | +86~ 11位手机号             |
|                                                                                                    | 请输入不少于8位密码,区分大小写 😽      |
|                                                                                                    | 确认密码                    |
| De la compañía de la compañía de la comp | □ 验证码 获取验证码             |
|                                                                                                    | 注册 使用已有账户登录             |
|                                                                                                    | 北京东方艾学信息技术有限责任公司 提供技术支持 |
|                                                                                                    |                         |
|                                                                                                    |                         |

**第二步:登录。**系统提供两种登录方式:账号+密码、 微信登录。

|                     | 儿裏学科                                    | 竟赛云平台   |
|---------------------|-----------------------------------------|---------|
|                     | 账号密码登录                                  |         |
| Y /~                | A 请输入帐户名                                |         |
|                     | 品 清輸入密码                                 |         |
|                     | 魚 报名人员                                  | v       |
| 使用原有账号密码<br>或新注册的账号 | ③ 请输入验证码                                | 2 L q N |
| 密码进行登录 L            | 立即注册                                    | 忘记寄码    |
|                     | 登录<br>其他登录方式 <b>化</b> 。<br>北京东方文字信息技术有限 |         |
| 💁 使用微信扫             | 扫登录                                     |         |
| 「学科竞赛革              | 平台」                                     |         |
|                     |                                         |         |

点击微信登录弹出二维码,微信扫描即可登录。

登录后点击"我要报名"进入填写报名信息页面。

| 入<br>力<br>了<br>し<br>し<br>し<br>し<br>し<br>し<br>し<br>し<br>し<br>し<br>し<br>し<br>し<br>し<br>し<br>し<br>し | 回 我的证书                                                                                    |
|--------------------------------------------------------------------------------------------------|-------------------------------------------------------------------------------------------|
|                                                                                                  | 搜索大赛名称或关键字 <b>搜索</b> 全部大赛 >>                                                              |
|                                                                                                  | 2025年(第十一版)<br>全国大学生统计建模大赛<br>258年 4000F878年<br>Ref 9200F878                              |
|                                                                                                  | 2025年(第十一届)全国大学生统计建模大赛复制<br>2025年(第十一届)全国大学生统计建模大赛定于2025年2月<br>正式启动。大赛由中国统计教育学会主办,国赛由西安财经 |
|                                                                                                  | 大赛类型:校赛 省赛 国赛<br>结果时间:2025/03/11 18:00:00 我要报名                                            |

## 第三步:信息填报。

如下图所示: 2025年(第十一届)全国大学生统计建模大赛 **报名阶段** (2025-02-11 09:40:06 至 2025-03-11 18:00:00) 提交作品阶段 基本信息 点击收起 \*参赛单位 \*参赛赛区: 参赛信息 选择组别: \* 组别: 参赛队组长信息: \*姓名 \*所在院系 0/200 0/200 年级 \*专业 0/200 手机号码 \*电子邮箱 0/11 0/200 参赛其他成员信息(1): \*姓名 \*所在院系 0/200 0/200 年级 \*专业 0/200 \*手机号码 \*电子邮箱 0/11 0/200 参赛其他成员信息(2): \*所在院系 \*姓名 0 / 200 0/200 \* 年级 \*专业 0/200 \*手机号码 \*电子邮箱 0/11 0/200 暫存信息 提交

提示:提交后信息将不可修改,正式提交前请认真检查, 或点击"暂存信息",对所填信息检查无误后点击"提交"

6

## 完成报名。

### 点击"提交"按钮后,系统显示"已提交"。

命首页 图 我的证书

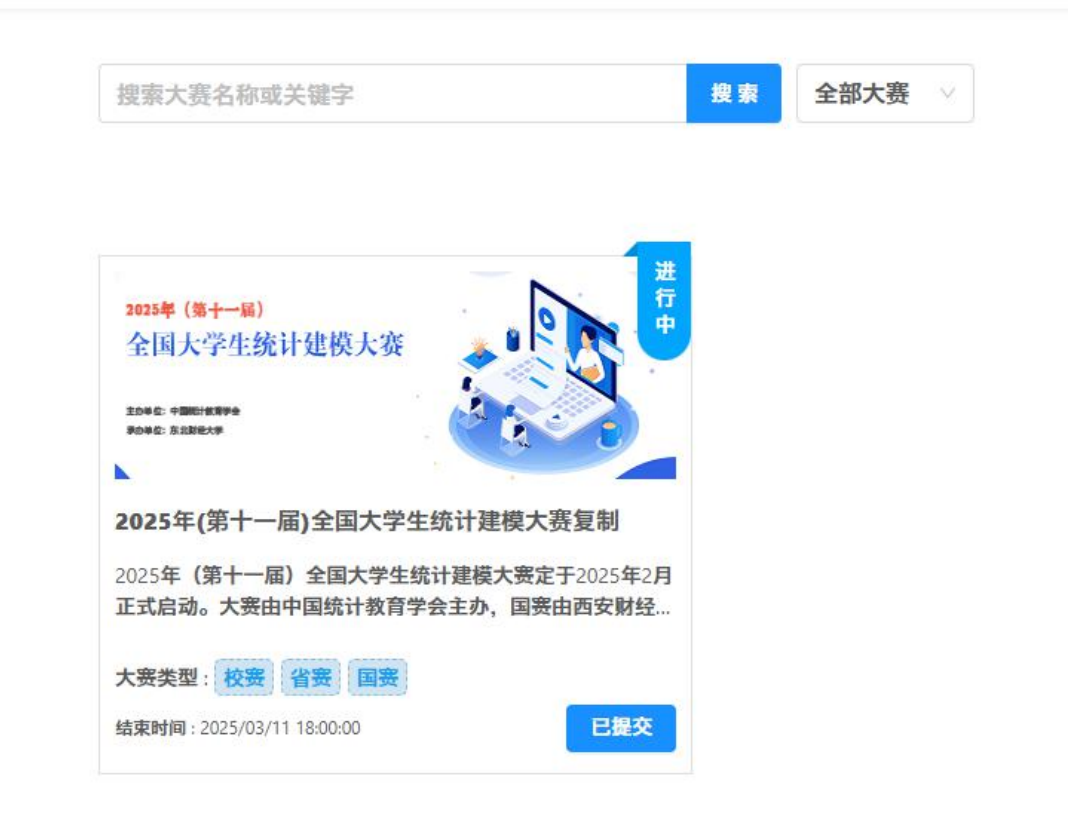

#### 2、 手机端报名:

手机报名入口:手机访问官网点击首页浮动按钮"**报名**" 可进入到报名系统。(首次登录与电脑端类似

| 全国大学生统计建模大赛官网 Q 😑                                                                 |
|-----------------------------------------------------------------------------------|
| 首页 关于大赛 大赛动态 大赛通知 培训资源                                                            |
| <ul> <li>关于举办2024年(第十届)全国大学生</li> <li>2025年(第十一届)</li> <li>全国大学生统计建模大赛</li> </ul> |
| BDBG: SANG27                                                                      |
| 今日要闻                                                                              |
| 全国大学生统计建模大赛优秀<br>论文集入选中国知<br>大赛组委会 2025-01-15 13:42                               |
| © 1136 ⊡ 0                                                                        |
| 关于公布2024年(第十届)全<br>国大学生统计建模<br>大赛组委会 2024-08-26 16:36                             |

注: 注册报名步骤参照电脑端。